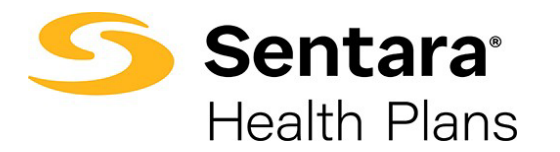

## **Update HSA Election and/or Contribution**

To update the HSA election, click **Update Member** from the member details page.

| Demographics | pdates are only applied to Optima Health, please contact your Benefit<br>dministrator with any changes. | Update Member |
|--------------|----------------------------------------------------------------------------------------------------|---------------|
|--------------|----------------------------------------------------------------------------------------------------|---------------|

Select Other Correction, fill out Event Date and then click Next.

| What would you like t           | to do? |  |      |
|---------------------------------|--------|--|------|
| What would you like to do?      |        |  |      |
| Update Member                   |        |  |      |
| Life Event     Other Correction |        |  |      |
| * Event Date                    |        |  |      |
| 03/22/2022                      | 曲      |  |      |
|                                 |        |  |      |
|                                 |        |  | Next |
|                                 |        |  |      |
|                                 |        |  |      |
|                                 |        |  |      |
|                                 |        |  |      |

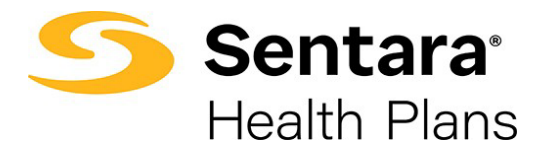

Review member information and make edits as needed. Once you have completed your edits, click **Next**.

|                  | <b>o</b> ——— | o                      |                |             |        |
|------------------|--------------|------------------------|----------------|-------------|--------|
|                  |              | Edit Member Demographi | ics:           |             |        |
| Edit Member Demo | ographics.   |                        |                |             |        |
|                  | Slapmes.     |                        |                |             |        |
| * First Name     |              | Middle Name            | *Last Name     |             | Suffix |
| Test Blue        |              |                        | Test Last Name |             |        |
| *Gender          |              | *Date Of Birth         |                | *55N        |        |
| Male             | •            | 01/05/1975             |                | 463-87-9945 |        |
| *Phone Number    |              |                        | Email Address  |             |        |
| (757) 332-2667   |              |                        |                |             |        |
| Effective Date   |              |                        |                |             |        |
| 02/01/2022       |              | 苗                      |                |             |        |
| Mailing Addross  |              |                        |                |             |        |
| Maining Address  |              |                        |                |             |        |
| * Street         | * City       |                        | * State        | * Zip Code  |        |
| 456 Test St      | Virginia Be  | ach                    | VA             | 23452       |        |
|                  |              |                        |                |             |        |

Add / Edit Dependents Demographics, click Next.

|                                | 0         | <b>•</b> | Add/Edit Dependents Dem | ographic |      |
|--------------------------------|-----------|----------|-------------------------|----------|------|
| Add/Edit Dependents Der        | nographic |          |                         |          |      |
| Do you want to add dependents? |           |          |                         |          |      |
|                                |           |          |                         |          |      |
|                                |           |          |                         | Previous | Next |
|                                |           |          |                         |          |      |
|                                |           |          |                         |          |      |
|                                |           |          |                         |          |      |

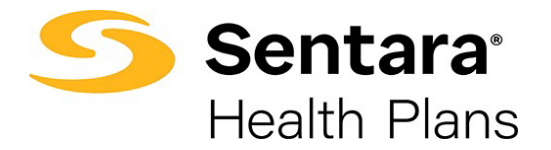

## Equity Plan will already be in your cart, click **Next.**

|                                                                                                    | Medical Plan                                           | Selection                                                                                    |            |
|----------------------------------------------------------------------------------------------------|--------------------------------------------------------|----------------------------------------------------------------------------------------------|------------|
| edical Plan Selection                                                                                                    |                                                        |                                                                                              |            |
|                                                                                                    |                                                        |                                                                                              |            |
|                                                                                                    |                                                        |                                                                                              | 🛒 View Car |
| ults                                                                                                    |                                                        |                                                                                              |            |
|                                                                                                    | 2                                                      | Available Plans                                                                              |            |
|                                                                                                    |                                                        |                                                                                              |            |
| Current Plan: OP<br>Plan Details                                                                                                    | TIMA EQUITY HSA                                        |                                                                                              | Compare    |
| Current Plan: OP                                                                                                    | TIMA EQUITY HSA                                        |                                                                                              | Compare    |
| Current Plan: OP<br>Plan Details<br>Standout Features<br>ANNUAL DEDUCTIBLE                                                                                | TIMA EQUITY HSA                                        | PRIMARY DOCTOR COVERAGE                                                                      | Compare    |
| Current Plan: OP Plan Details Standout Features ANNUAL DEDUCTIBLE 2400                                                                                    | OUT-OF-POCKET LIMIT                                    | PRIMARY DOCTOR COVERAGE<br>20% coinsurance AD                                                | Compare    |
| Current Plan: OP<br>Plan Details<br>Standout Features<br>ANNUAL DEDUCTIBLE<br>2400<br>SPECIALIST COVERAGE                                                 | OUT-OF-POCKET LIMIT<br>4800<br>PRESCRIPTION DRUG COVER | PRIMARY DOCTOR COVERAGE<br>20% coinsurance AD<br>EMERGENCY ROOM COVERA                       | Compare    |
| Current Plan: OP<br>Plan Details<br>Standout Features<br>ANNUAL DEDUCTIBLE<br>2400<br>SPECIALIST COVERAGE<br>20% coinsurance AD                           | OUT-OF-POCKET LIMIT<br>4800<br>PRESCRIPTION DRUG COVER | PRIMARY DOCTOR COVERAGE<br>20% coinsurance AD<br>EMERGENCY ROOM COVERA<br>20% coinsurance AD | Compare    |
| Current Plan: OP<br>Plan Details<br>Standout Features<br>ANNUAL DEDUCTIBLE<br>2400<br>SPECIALIST COVERAGE<br>20% coinsurance AD<br>HOSPITAL STAY COVERAGE | OUT-OF-POCKET LIMIT<br>4800<br>PRESCRIPTION DRUG COVER | PRIMARY DOCTOR COVERAGE<br>20% coinsurance AD<br>EMERGENCY ROOM COVERA<br>20% coinsurance AD | Compare    |

## Update HSA Election and/or Contribution, click Next.

|                                    | <u> </u>                              | o—o—o—                       | • • • • • • • • • • • • • • • • • • • • |          |      |
|------------------------------------|---------------------------------------|------------------------------|-----------------------------------------|----------|------|
|                                    |                                       | HSA Election                 |                                         |          |      |
| HSA Election                       |                                       |                              |                                         |          |      |
|                                    |                                       |                              |                                         |          |      |
| You have chosen a medical plan tha | at is HSA eligible, please specify if | you would like to have an HS | SA account created                      |          |      |
| No No                              |                                       |                              |                                         |          |      |
| HSA Monthly Contribution           |                                       |                              |                                         |          |      |
| \$50.00                            |                                       |                              |                                         |          |      |
|                                    |                                       |                              |                                         | Previous | Next |
|                                    |                                       |                              |                                         |          |      |
|                                    |                                       |                              |                                         |          |      |
|                                    |                                       |                              |                                         |          |      |
|                                    |                                       |                              |                                         |          |      |

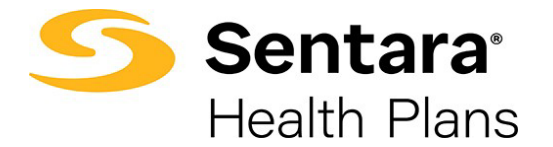

After completing the process, review your changes. If changes are needed, click **Edit**. If the information and selections are correct, click **Enroll**.

| Summary Selected Coverages Edit                                                                                                    |                         | 0           |                         | 0-0-0- | <br>Summary | •               |         |       |
|----------------------------------------------------------------------------------------------------|-------------------------|-------------|-------------------------|--------|-------------|-----------------|---------|-------|
| Selected Coverages Edit  Selected Coverage Selected  Plans  Medical Plan OPTIMA EQUITY HSA Subscriber: Test Blue Test Last Name S50.00/Mo Contribution  Coverages Waived  Type Dental Cancer Critical Illness Voluntary Accident /Accident Plus  Dates of Coverages  Coverage Start Date Of J00/2022                                                                                                    | Summary                 |             |                         |        |             |                 |         |       |
| Edit <ul> <li>Medical Coverage Selected</li> </ul> Medical Plan <li>OPTIMA EQUITY HSA</li> <li>Subscriber:</li> <li>Test Blue Test Last Name</li> Subscriber:   Test Blue Test Last Name   Soloo/Mo Contribution    Coverages Waived                                                                                                    | Selected Coverages      |             |                         |        |             |                 |         |       |
| Medical Coverage Selected   Plans   Medical Plan   Subscriber:   Test Blue Test Last Name   Soverages Waived   Type   Dental   Cancer   Critical Illness   Voluntary Accident Plus   Coverage Start Date   Og/10/2022   Coverage End Date   Og/10/2022                                                                                                    | Edit                    |             |                         |        |             |                 |         |       |
| Plans       OPTIMA EQUITY HSA       \$48.00/Mo         Subscriber:       Test Blue Test Last Name       \$50.00/Mo Contribution         Coverages Waived       \$50.00/Mo Contribution         Type                                                                                                    | ✓ Medical Coverage      | ge Selected |                         |        |             |                 |         |       |
| Medical Plan OPTIMA EQUITY HSA \$48.00/Mo   Subscriber: Test Blue Test Last Name \$50.00/Mo Contribution    Coverages Waived    Type   Dental   Cancer   Critical Illness   Voluntary Accident/Accident Plus    Coverage Stat Date  Coverage Stat Date  Coverage End Date  Coverage End Date  Coverage Stat Date  Coverage End Date  Coverage Stat Date  Coverage Stat Date  Coverage End Date  Coverage End Date  Coverage Stat Date  Coverage Stat Date  Coverage End Date  Coverage End Date  Coverage Stat Date  Coverage Stat Date  Coverage End Date  Coverage End Date  Coverage End Date  Coverage End Date  Coverage Stat Date  Coverage Stat Date  Coverage End Date  Coverage End Date  Coverage End Date  Coverage End Date  Coverage Stat Date Coverage Stat Date Coverage Stat | Plans                   |             |                         |        |             |                 |         |       |
| Subscriber: Test Blue Test Last Name   S000/Mo Contribution                                                                                                    | Medical Plan            | С           | PTIMA EQUITY HSA        |        | \$4         | 48.00/Mo        |         |       |
| Coverages Waived Type Dental Cancer Critical Illness Voluntary Accident /Accident Plus  Detes of Coverages Coverages End Date 02/01/2022 06/30/2022                                                                                                    | Subscriber:             | Te          | est Blue Test Last Name |        | ¢t          | 50.00/Mo.Contri | ibution |       |
| Dental Cancer Critical Illness Voluntary Accident/Accident Plus Coverage Start Date 02/01/2022                                                                                                    | Type                    |             |                         |        |             |                 |         |       |
| Cancer Critical Illness Voluntary Accident Plus Dates of Coverages Coverage Start Date 02/01/2022 06/30/2022                                                                                                    | Type                    |             |                         |        |             |                 |         |       |
| Critical Illness Voluntary Accident Plus  Dates of Coverages  :overage Start Date 02/01/2022  06/30/2022                                                                                                    | Cancer                  |             |                         |        |             |                 |         |       |
| Voluntary Accident Plus  Dates of Coverages  :overage Start Date 02/01/2022                                                                                                    | Critical Illness        |             |                         |        |             |                 |         |       |
| Coverage Start Date     Coverage End Date       02/01/2022     06/30/2022     IIII                                                                                                    | Voluntary Accident/Acci | dent Plus   |                         |        |             |                 |         |       |
| Coverage Start Date     Coverage End Date       02/01/2022     06/30/2022                                                                                                    | Dates of Coverages      |             |                         |        |             |                 |         |       |
|                                                                                                    | Coverage Start Date     | 益           | Coverage End Date       | 益      |             |                 |         |       |
| Previous                                                                                                    | 02/02/2022              |             |                         |        | ٢           | Previous        | - Fr    | vroli |

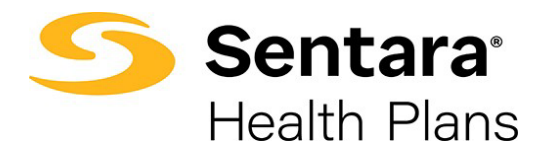

If details have been updated successfully, a confirmation screen will appear. Click Finish.

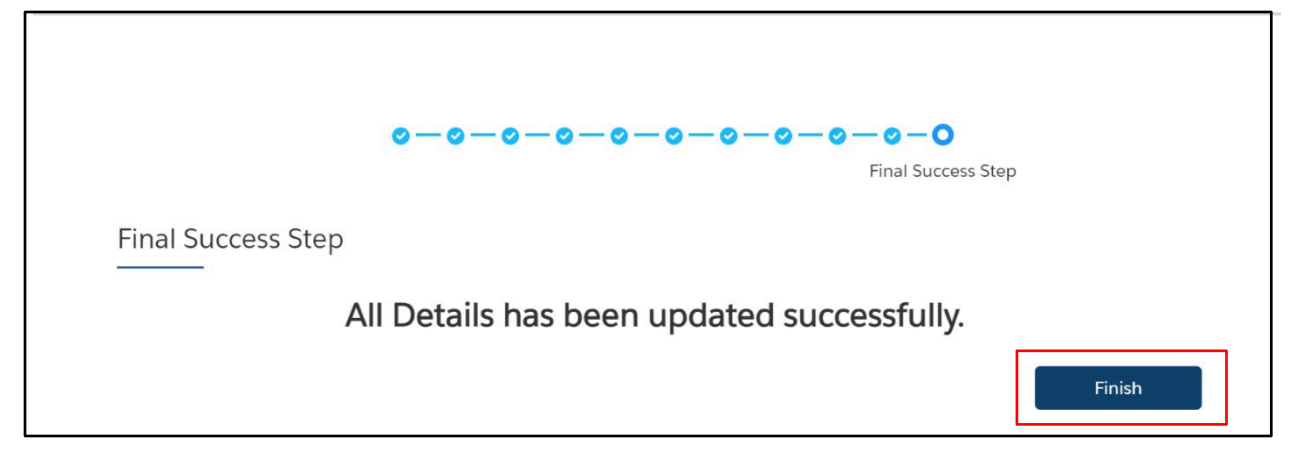

Current Plans will now reflect updates. Note: you may need to refresh your screen if updates do not appear

| PLAN NAME                | PLAN TYPE | HSA | COVERAGE      | START DATE | END DATE   | YOUR COST | HSA AMOUNT | EMPLOYER COST |
|--------------------------|-----------|-----|---------------|------------|------------|-----------|------------|---------------|
| EQUITY PLUS/OOA 4000/20% | Medical   | Yes | Employee Only | 08/01/2022 | 02/28/2023 | \$812.62  | \$60.00    |               |